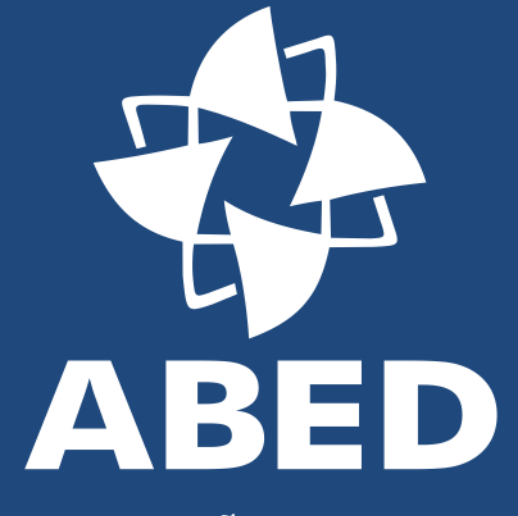

ASSOCIAÇÃO BRASILEIRA DE EDUCAÇÃO A DISTÂNCIA

# TUTORIAL

SUBMISSÃO DE TRABALHOS CIENTÍFICOS 23º CIAED – CONGRESSO INTERNACIONAL ABED DE EDUCAÇÃO A DISTÂNCIA

### Na tela de acesso à Ferramenta de Submissão, clique em "Novo Trabalho"

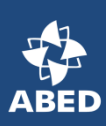

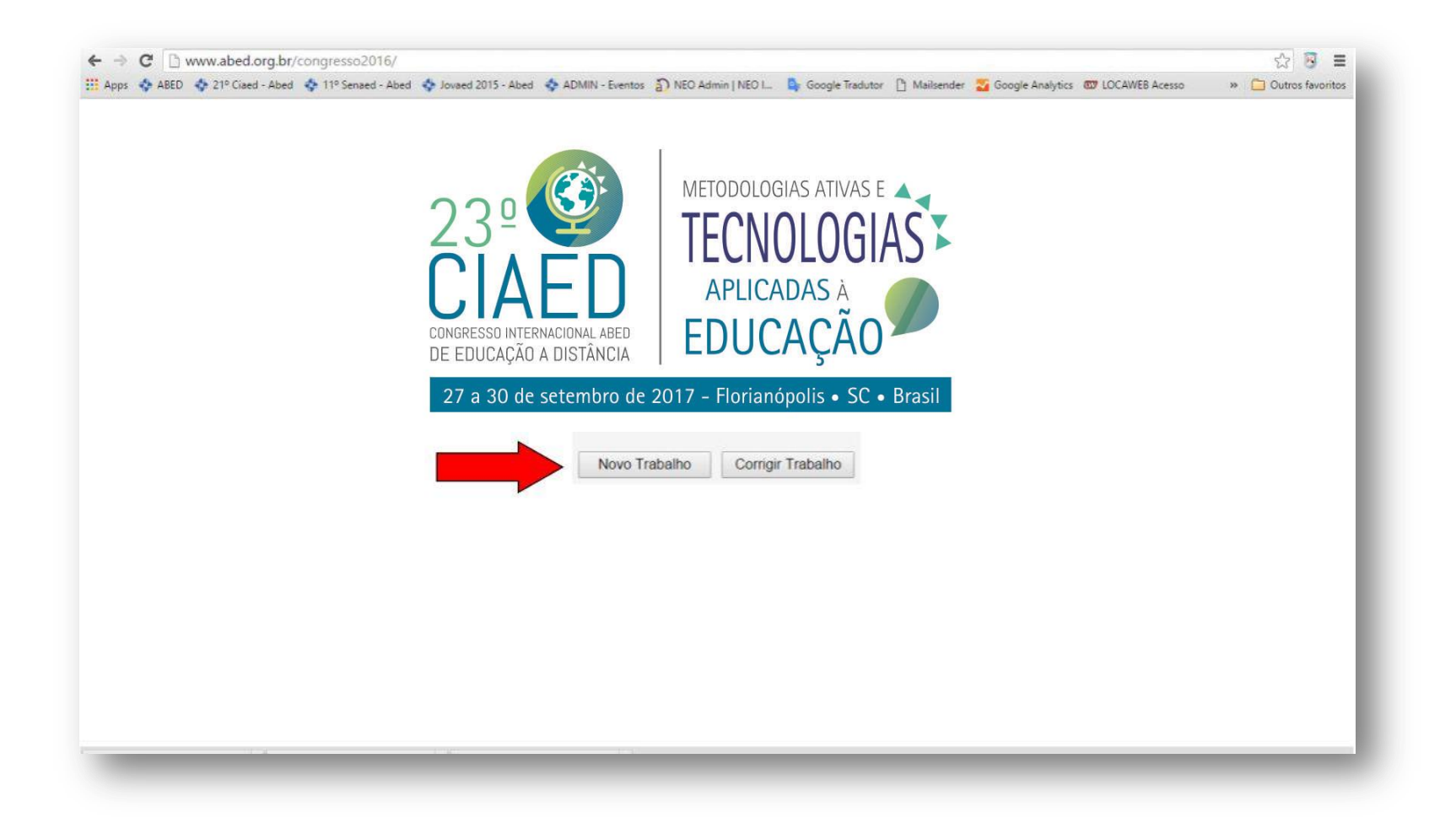

 É obrigatório o preenchimento de todos os campos (dados dos autores, classificações, resumo e palavras-chave).

O campo *"Agradecimento"* é opcional (veja os itens 3.2 e 4.2 da Chamada de Trabalhos).

No final da página, leia o Termo de Compromisso de Apresentação e, concordando, clique em *"Aceito"* e *"Prosseguir"* (é obrigatório o aceite do termo de compromisso para continuar sua submissão).

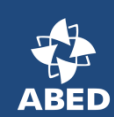

| 22° CIAED Congresso Inter | nacional ABED de Educa   | ição a Distância - Envio de | Trabalhos                                                                                                    |                              |                                                |                                                 |
|---------------------------|--------------------------|-----------------------------|----------------------------------------------------------------------------------------------------|------------------------------|------------------------------------------------|-------------------------------------------------|
| 199                       | -                        | 30                          | Dad                                                                                                    | los dos Autores              |                                                | 11 W.240 AVA ****                               |
| Email                     | Telefone                 | Instituição                 |                                                                                                    | CPF                          | Nome                                           | Apresentado                                     |
|                           |                          |                             |                                                                                                    |                              |                                                |                                                 |
|                           |                          |                             |                                                                                                    |                              |                                                |                                                 |
|                           |                          |                             |                                                                                                    |                              |                                                |                                                 |
|                           |                          |                             |                                                                                                    |                              |                                                |                                                 |
|                           |                          |                             |                                                                                                    |                              |                                                |                                                 |
|                           |                          |                             |                                                                                                    |                              |                                                |                                                 |
|                           |                          |                             |                                                                                                    |                              |                                                |                                                 |
|                           |                          |                             |                                                                                                    |                              |                                                |                                                 |
|                           |                          |                             |                                                                                                    |                              |                                                |                                                 |
|                           |                          |                             |                                                                                                    |                              |                                                |                                                 |
|                           |                          |                             |                                                                                                    |                              |                                                |                                                 |
|                           |                          |                             |                                                                                                    |                              |                                                |                                                 |
|                           |                          |                             |                                                                                                    |                              |                                                | 8                                               |
|                           |                          |                             |                                                                                                    |                              |                                                | 0                                               |
|                           |                          |                             |                                                                                                    |                              |                                                |                                                 |
|                           |                          |                             | Dad                                                                                                    | los do Trabalho              |                                                |                                                 |
| Tipo:                     |                          |                             | SELECIONE                                                                                                    | •                            |                                                |                                                 |
| UF:                       |                          |                             | SELECIONE *                                                                                                    |                              |                                                |                                                 |
| Município:                |                          |                             |                                                                                                    |                              |                                                |                                                 |
| Categoria:                |                          |                             | SELECIONE                                                                                                    |                              |                                                |                                                 |
| Setor Educacional:        |                          |                             | SELECIONE<br>1 - EDUCAÇÃO INFANTIL E<br>2 - EDUCAÇÃO MÉDIA E TE<br>3 - EDUCAÇÃO SUPERIOR<br>4 - EDUCAÇÃO CORPORAT | FUNDAMENTAL<br>CNOLÓGICA     |                                                |                                                 |
|                           |                          |                             | Para fazer mais de uma escolh                                                                                     | a, mantenha a tecla "Ctri" . | acionada enquanto clica em suas opções.        |                                                 |
| Resumo:                   |                          |                             |                                                                                                    |                              |                                                |                                                 |
| Palavras-chave:           |                          |                             | Describion                                                                                                    | OrainalCa                    |                                                |                                                 |
| Agradecimento:            |                          |                             | da Chamada de                                                                                                    | e Trabalhos                  | nsulte o Item 3.2                              |                                                 |
|                           |                          |                             | Termo de Com                                                                                                    | promisso de Apresentacião    | 0                                              | 4                                               |
| Comprometo-me, caso m     | eu Trabalho seja aprovad | lo pela Comissão Científica | , a comparecer ou nomear um re                                                                                    | presentante para sua apres   | entação, no dia e hora previamente comunicados | s, e autorizo sua imediata publicação no site d |
|                           | A                        | Autorizo a publicação d     | o material utilizado em minha ap                                                                                  | resentação no site do even   | to, assim como o uso de sons e imagens.        |                                                 |
|                           | -Anne o fembe            | nu a larannialito da miguza | light one marks of the Celus                                                                                      | ceito III Não aceito         | <ul> <li></li></ul>                            | ar na an an an an an an an an an an an an       |
|                           |                          |                             | Nota importante: Trabalhos se                                                                                     | m termo de compromisso n     | ao serao acéitos.                              |                                                 |
|                           |                          |                             |                                                                                                    |                              |                                                |                                                 |

Nesta tela você deve digitar seu artigo ou simplesmente "copiar e colar" seu texto já criado em outro editor (veja mais detalhes deste processo na próxima tela). Seu texto deverá ser formatado conforme as normas do item
3.3 da Chamada de Trabalhos.

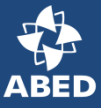

| Redigir Trabalho                                                                                                    |  |
|----------------------------------------------------------------------------------------------------|--|
| ※哈応ははり♂離除限率で-B/I型 acc x, x' (* 注注)を注いする Ξ Ξ (*T ** ● ☆ ) ■ ■ 毎 Ω                                                                                                    |  |
| Estio - Formata Fonte - Ta A                                                                                                    |  |
| <b>ATENÇÃO</b> : As informações preenchidas na<br>primeira tela não deverão ser repetidas nesta<br>área (Título, Nomes de Autores, Resumo, etc).<br><b>Veja o item 4.2 da Chamada de Trabalhos.</b> |  |
| Visualizar Trabalho Enviar Trabalho                                                                                                    |  |
|                                                                                                    |  |

- Se o seu trabalho foi produzido em outro editor de textos, você deverá copiá-lo (apenas os textos, sem imagem, gráficos ou tabelas) e colá-lo diretamente no editor da submissão, utilizando a opção "colar sem formatação", conforme indicada na imagem abaixo.

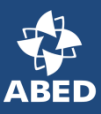

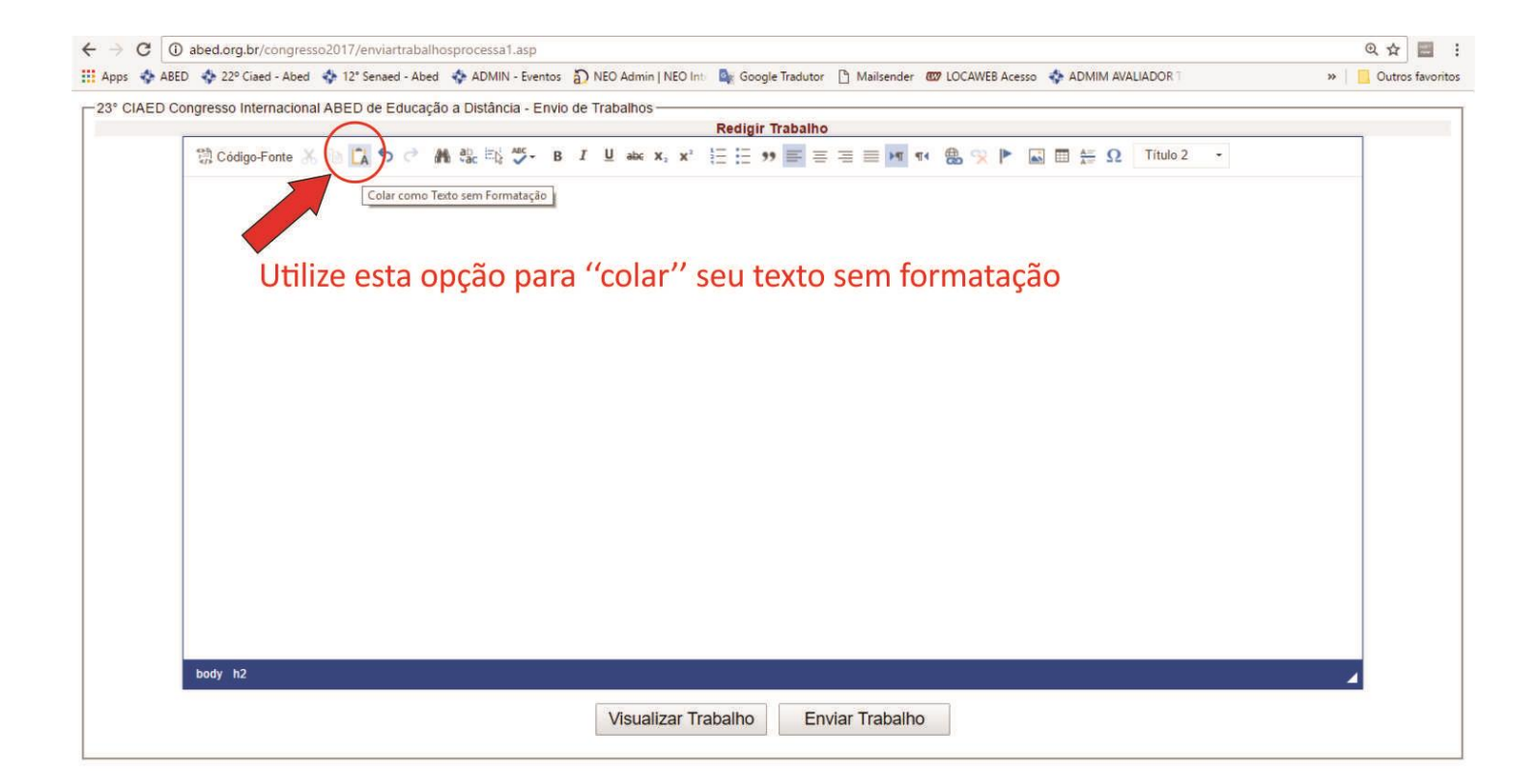

 Confira se visualmente seu texto está de acordo com as normas de formatação exigidas na Chamada de Trabalhos e faça ajustes se necessário.
 Caso tenha citações no seu trabalho, selecione apenas o trecho do texto e utilize o botão "citação/recuo" a formatação correta do texto.

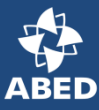

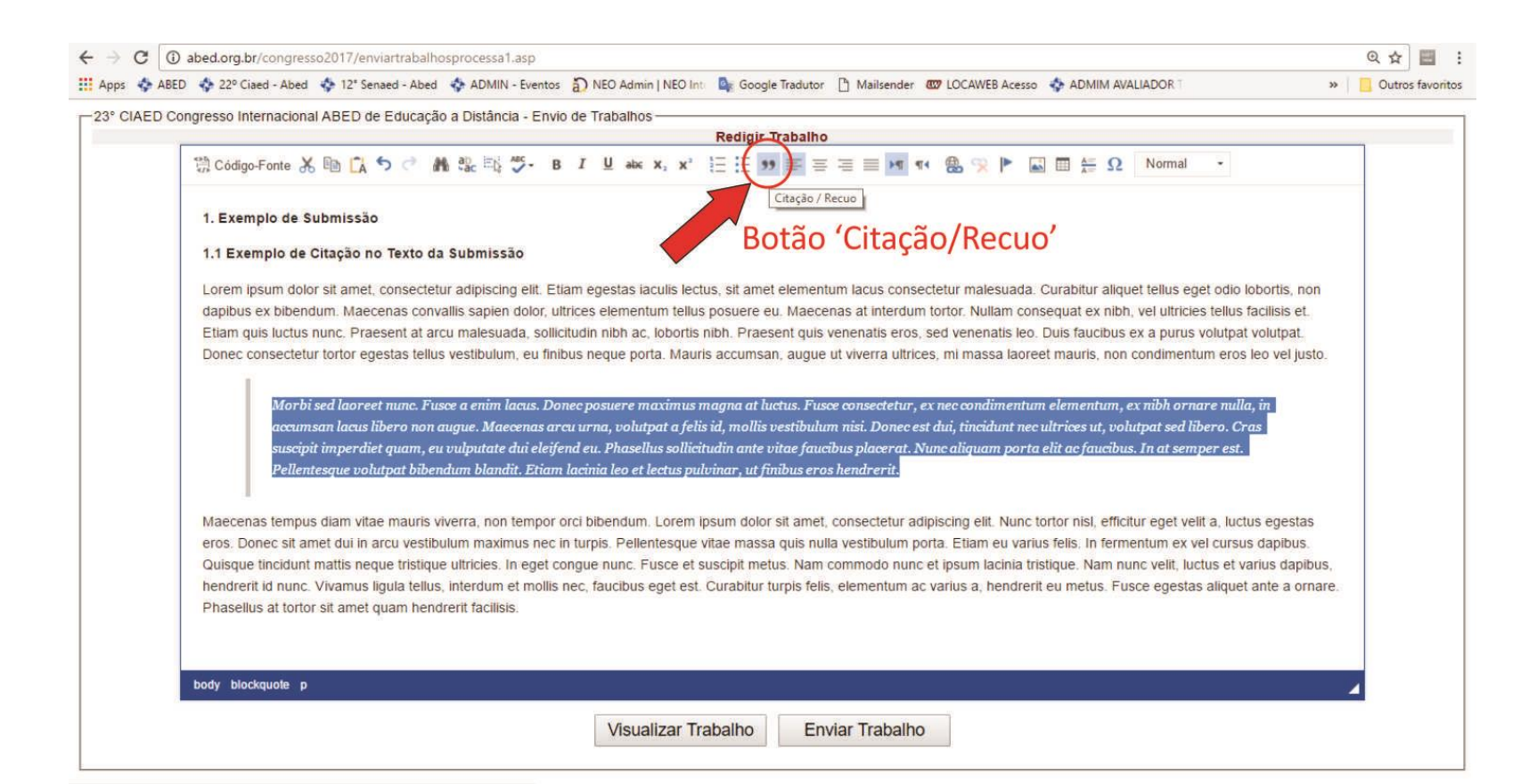

- Tabelas, Gráficos e Figuras devem ser inseridos como imagem no editor de textos. Para inserir imagens (tabelas, gráficos ou figuras), posicione o cursor no local desejado e clique no ícone **"imagem"** na barra de ferramentas do editor.

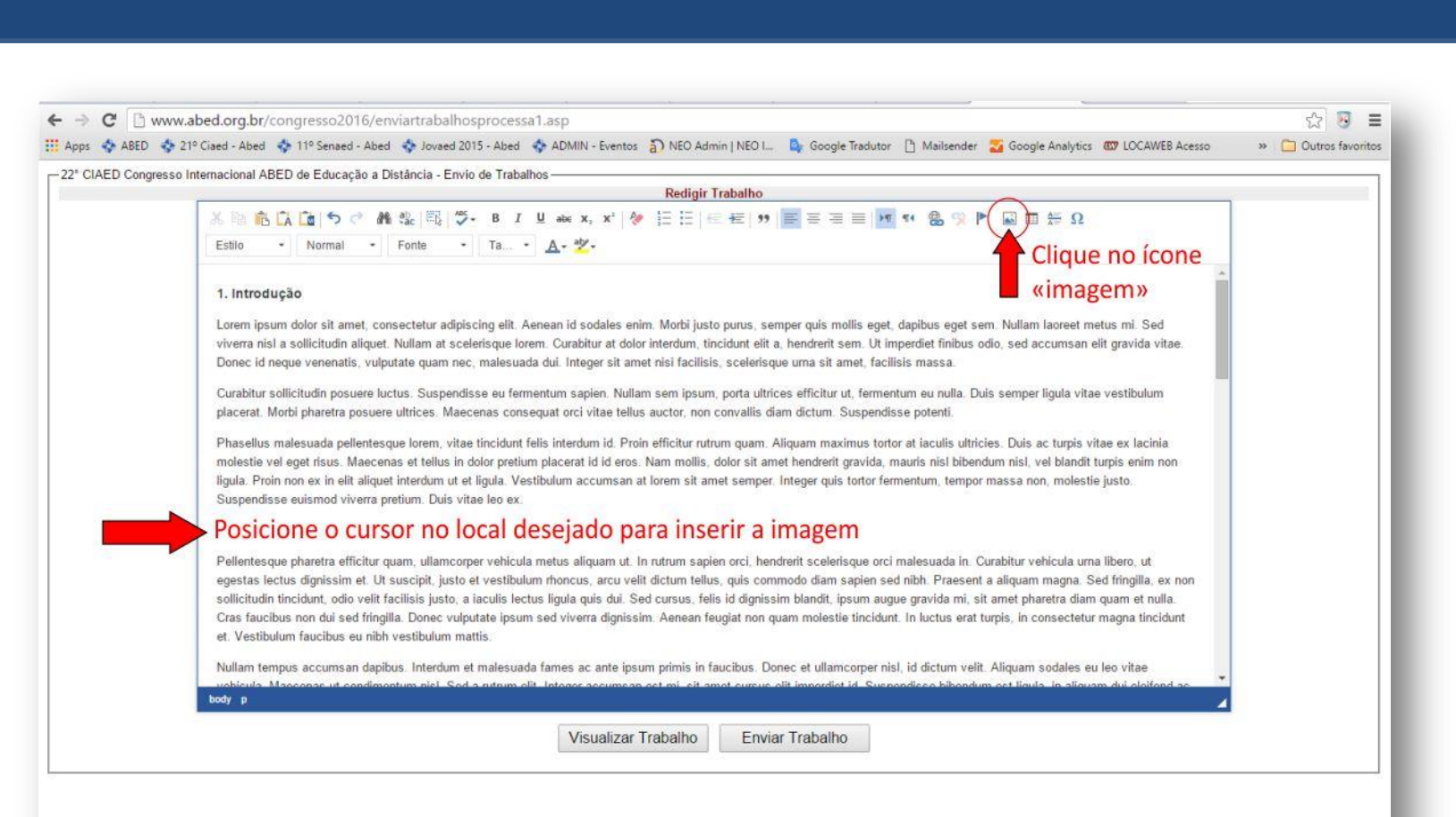

- Será aberta a janela "Formatar Imagem"
- Clique em *"Localizar no Servidor"*

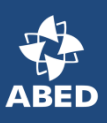

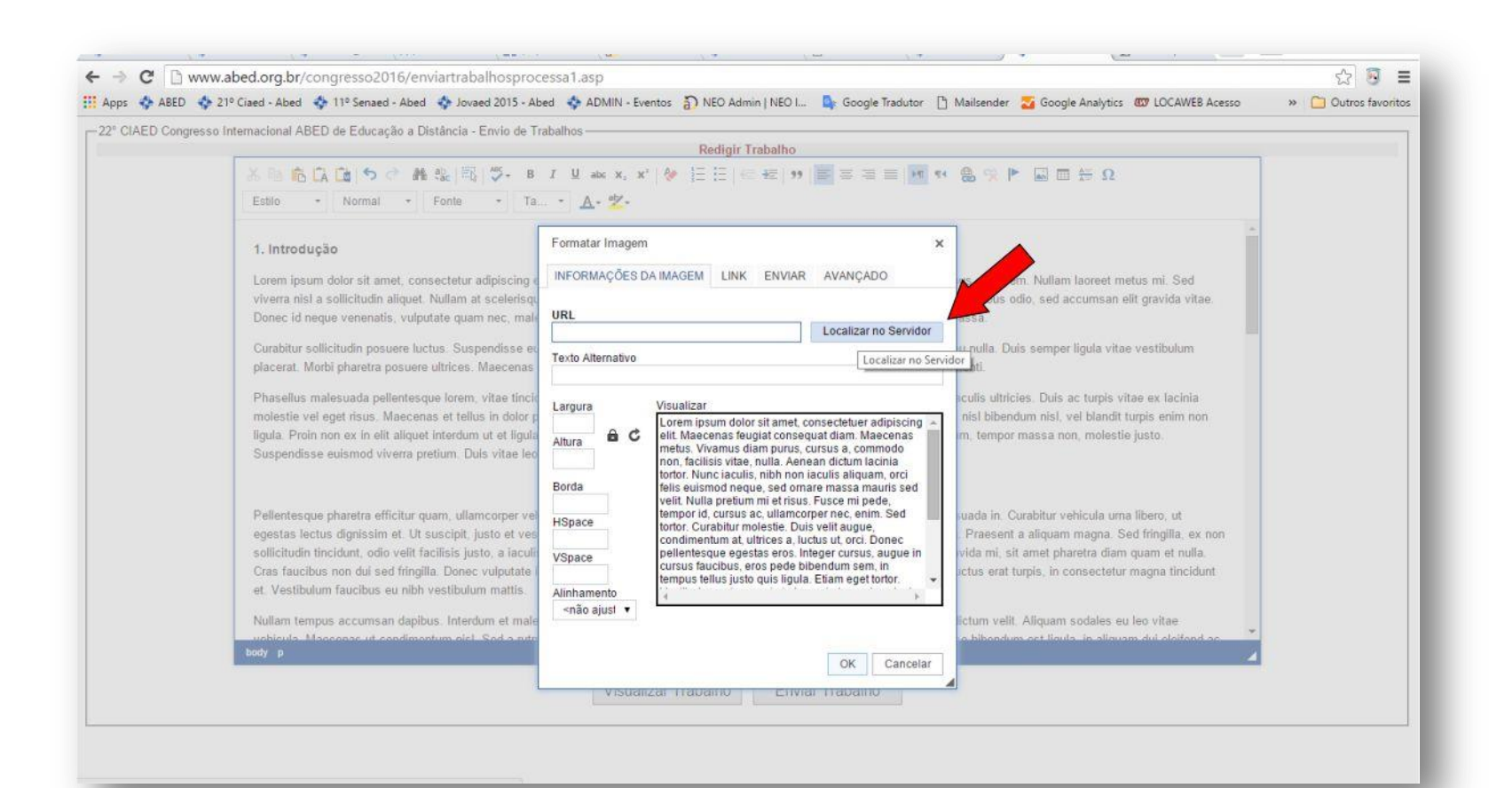

## - Na janela "CKFinder", selecione a pasta "Imagens" e clique em "Enviar Arquivo"

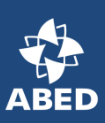

|                                                                                                    | Redigir Trabalho                                  |           |  |  |
|----------------------------------------------------------------------------------------------------|---------------------------------------------------|-----------|--|--|
| CKFinder - Google Chrom                                                                                                    | ne                                                | - o ×     |  |  |
| www.abed.org.br/congresso2016/ckeditor/ckfinder/ckfinder.html?type=Images&CKEditor=trabalho&CKEditorFuncNum=1&langCode=pt-br |                                                   |           |  |  |
| Pastas                                                                                                    | Enviar arquivo     Enviar arquivo     Pasta vazia | Pesquise: |  |  |

#### - Selecione a imagem em seu diretório e clique em "Abrir"

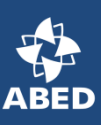

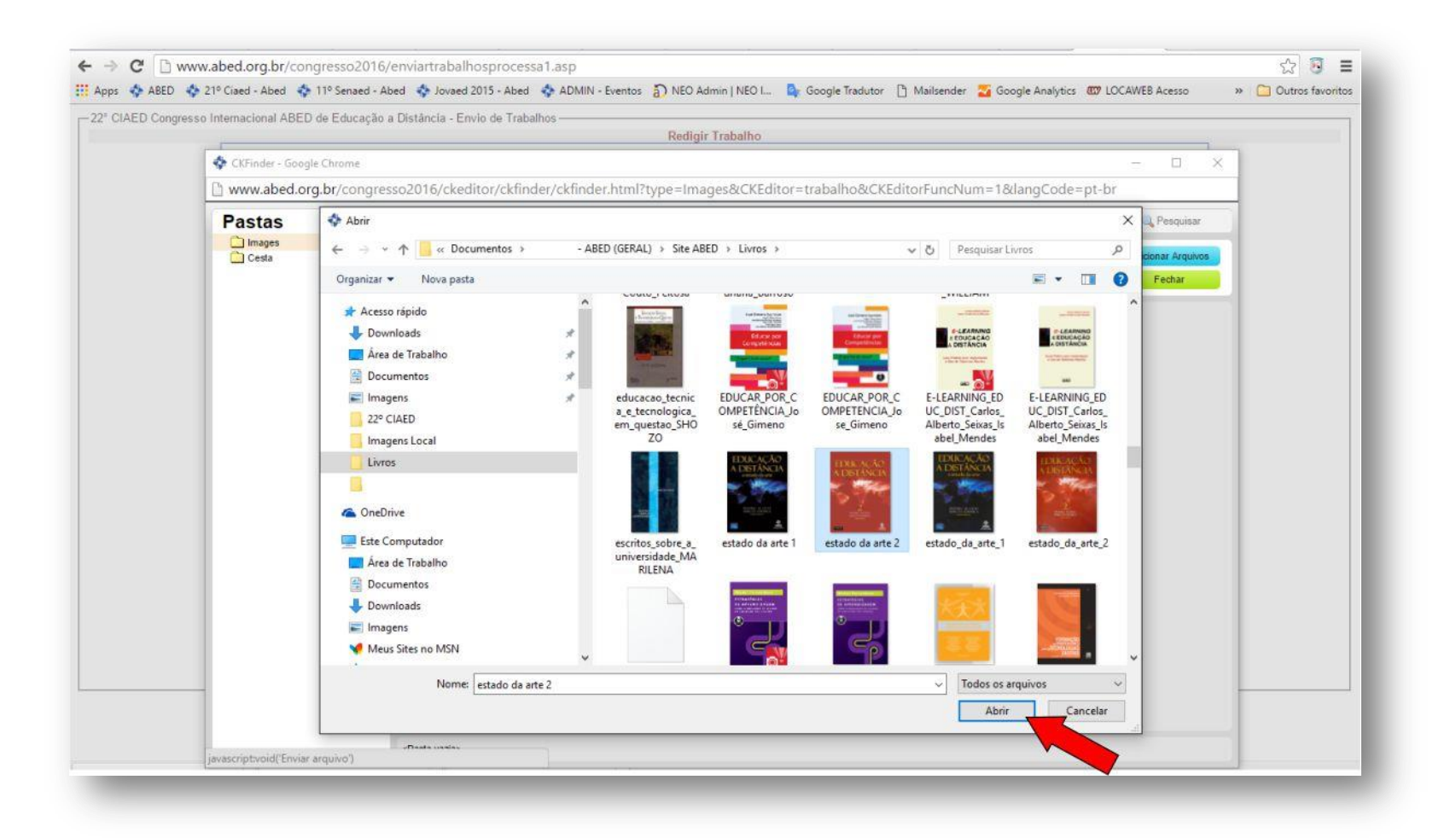

# - Seu arquivo será visualizado na pasta **"Imagens"**. Clique 2 vezes sobre a imagem para abrir a janela **"Formatar Imagem"**

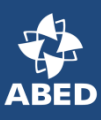

| Redigir Trabalho         inder - Google Chrome       -       -       X         w abed.org br/congresso2016/ckeditor/ckfinder/ktfinder.html?type=Images&CKEditor=trabalho&CKEditorFuncNum=1&ldangCode=pt-br          stass       Images       Images       Images       Images         stass       Images       Images       Images       Images       Images         stass       Images       Images       Images       Images       Images       Images         stass       Images       Images                                                                                                    | Internacional ARED de Edu   | encia o Distincio. Enuis de Trabalhas                                                                             |
|----------------------------------------------------------------------------------------------------|-----------------------------|----------------------------------------------------------------------------------------------------|
| Inder - Geogle Chrome                                                                                                    | i internacional ABED de Edu | Redigir Trabalho                                                                                                  |
| wabed.org.br/congresso2016/ckeditor/ckfinder/ckfinder.html?type=Images&CKEditor=trabalho&CKEditorFuncNum=1&langCode=pt-br  stas mges testa                                                                                                    |                             | ie - 🗆 X                                                                                                    |
| Stas<br>mess<br>ses                                                                                                    | D www.abed.org.br/c         | ngrasso 2016/ckaditor/ckfindar/ckfindar.html?tv.oa=lm.sgas8/CVEditor=trabalho.8/CVEditorEuroNum=18/langCoda=nt-br |
| tas                                                                                                    | _ www.abed.org.bi/ct        |                                                                                                    |
| hages<br>leada<br>endad da alt-elapp<br>endad da alt-elapp<br>endad da alt | Pastas                      | 🚱 Envisr arquivo 😤 Atualizar 🥜 Configurações 🍈 Maximizar 🔮 Ajuda 🔍 Pesquisar                                      |
|                                                                                                    |                             | etado da art.<br>1602/2016 1452<br>38 KB                                                                          |

- Na janela **"Formatar Imagem"** você poderá redimensionar sua imagem (neste exemplo utilizamos largura de 150 e a altura proporcional). Clique em **"OK"**.

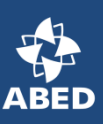

| 1                                                                                                    |                                                                                                    |                                                                                                    |
|----------------------------------------------------------------------------------------------------|----------------------------------------------------------------------------------------------------|----------------------------------------------------------------------------------------------------|
| X № № №         X № №         X № №          X № № <t< th=""><th>I         U         abc         x,         x*         b         Ξ         Ξ         Ξ         Ξ         Ξ         Ξ         σ         σ            Δ         2          Δ         2                                                                                    </th><th></th></t<>                                                                                                    | I         U         abc         x,         x*         b         Ξ         Ξ         Ξ         Ξ         Ξ         Ξ         σ         σ            Δ         2          Δ         2                                                                                                    |                                                                                                    |
| <ul> <li>1. Introdução</li> <li>Lorem ipsum dolor sit amet, consectetur adipiscing e vivera nisl a sollicitudin aliquet. Nullam at scelerisque o consectetur adipiscing e vivera nisl a sollicitudin posuere ultrus. Suspendisse es placerat. Morbi pharetra posuere ultrus. Suspendisse es placerat. Morbi pharetra posuere ultrus est tellus in dolor tigula. Proin on exis nel at laiguet interdum ut et tigula supendisse euismod vivera pretum. Duis vitae technologies euismod vivera pretum. Duis vitae technologies euismod vivera pretum.</li> <li>Duis vitae technologies euismod vivera pretum. Duis vitae technologies euismod vivera pretum.</li> <li>Duis vitae technologies euismod vivera pretum.</li> <li>Duis vitae technologies euismod vivera pretum.</li> <li>Duis vitae technologies euismod vivera pretum.</li> <li>Duis vitae technologies euismod vivera pretum.</li> <li>Duis vitae technologies euismod vivera pretum.</li> <li>Duis vitae technologies euismod vitae technologies euismod vivera pretum.</li> <li>Duis v</li></ul> | Formatar Imagem x<br>INFORMAÇÕËS DA IMAGEM LINK ENVIAR AVANÇADO<br>URL<br>Icongresso2016/trabalhos/Imagens/CKMA7MA Localizar no Servidor<br>Texto Alternativo<br>Largura<br>150<br>Altura<br>150<br>Borda<br>HSpace<br>VSpace<br>VSpace<br>VSpace<br>VSpace<br>VSpace<br>Minhamento<br><não ajusl="" td="" •<=""></não> | us eget sem. Nullam laoreet metus mi. Sed<br>at finibus odio, sed accumsan elit gravida vitae<br>assa.<br>u nulla. Duis semper ligula vitae vestibulum<br>tenti.<br>neulis ultricies. Duis ac turpis vitae ex lacinia<br>nisl bibendum nisl, vel blandit turpis enim non<br>m, tempor massa non, molestie justo. |

Sua imagem agora está inserida no local indicado em seu artigo.
Clique em *"Visualizar Trabalho"* para conferir o PDF do seu artigo (a visualização será aberta em uma nova janela no seu navegador).

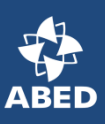

| CIAED Congres | so Internacional ABED de Educação a Distancia - Envio de Trabalhos                                                                                                    |  |
|---------------|----------------------------------------------------------------------------------------------------|--|
|               |                                                                                                    |  |
|               |                                                                                                    |  |
|               | Estilo • Normal • Fonte • Ta • A • 2 •                                                                                                    |  |
|               | A                                                                                                    |  |
|               | 1. Introdução                                                                                                    |  |
|               | Lorem ipsum dolor sit amet, consectetur adipiscing elit. Aenean id sodales enim. Morbi justo purus, semper quis mollis eget, dapibus eget sem. Nullam laoreet metus mi. Sed                 |  |
|               | viverra nisl a sollicitudin aliquet. Nullam at scelerisque lorem, Curabitur at dolor interdum, tincidunt elit a, hendrerit sem. Ut imperdiet finibus odio, sed accumsan elit gravida vitae. |  |
|               | Donec id neque venenatis, vulputate quam nec, malesuada dui. Integer sit amet nisi facilisis, scelerisque uma sit amet, facilisis massa.                                                    |  |
|               | Curabitur sollicitudin posuere luctus. Suspendisse eu fermentum sapien. Nullam sem ipsum, porta ultrices efficitur ut, fermentum eu nulla. Duis semper ligula vitae vestibulum              |  |
|               | placerat. Morbi pharetra posuere ultrices. Maecenas conseguat orci vitae tellus auctor, non convallis diam dictum. Suspendisse potenti.                                                     |  |
|               | Phasellus malesuada pellentesque lorem, vitae tincidunt felis interdum id. Proin efficitur rutrum quam. Aliquam maximus tortor at iaculis ultricies. Duis ac turpis vitae ex lacinia        |  |
|               | molestie vel eget risus. Maecenas et tellus in dolor pretium placerat id id eros. Nam mollis, dolor sit amet hendrerit gravida, mauris nisl bibendum nisl, vel blandit turpis enim non      |  |
|               | ligula. Proin non ex in elit aliquet interdum ut et ligula. Vestibulum accumsan at lorem sit amet semper. Integer quis tortor fermentum, tempor massa non, molestie justo.                  |  |
|               | Suspendisse euismod viverra pretium. Duis vitae leo ex.                                                                                                    |  |
|               |                                                                                                    |  |
|               | EDUCAÇÃO                                                                                                    |  |
|               | A DISTANCIA                                                                                                    |  |
|               |                                                                                                    |  |
|               |                                                                                                    |  |
|               |                                                                                                    |  |
|               | In the states                                                                                                    |  |
|               |                                                                                                    |  |
|               | body p                                                                                                    |  |
|               | Visualizar Trabalho Enviar Trabalho                                                                                                    |  |
|               |                                                                                                    |  |
|               |                                                                                                    |  |

 Agora você pode conferir o PDF do seu trabalho antes de enviá-lo.
 Confira na barra superior da tela o número de páginas de seu artigo, lembrando que o limite para o 22º CIAED é de 10 páginas.

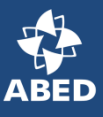

| ← → C        | 10.php<br>Jovaed 2015 - Abed 🛛 🚸 ADMIN - Eventos 🎒 😡 Admin NJEO I                                                                                                    | Google Tradutor                                                                                              | 🔀 Google Analytics 🛯 LOCAWEB Acesso | 33  | Q ☆ 🕃 🔳  |
|--------------|----------------------------------------------------------------------------------------------------|----------------------------------------------------------------------------------------------------|-------------------------------------|-----|----------|
| trabalho.php | 1 / 10                                                                                                    |                                                                                                    | Ċ                                   | ୦ ଜ | a e (    |
|              |                                                                                                    |                                                                                                    |                                     |     |          |
|              |                                                                                                    |                                                                                                    |                                     |     |          |
|              | TESTE DE SUBMISSÃO DE TRABALHO CIE                                                                                                    | NTÍFICO PARA O 22º                                                                                           |                                     |     |          |
|              | CIAED - CONGRESSO INTERNACIONAL AB<br>DISTÂNCIA                                                                                                    | ED DE EDUCAÇÃO A                                                                                             |                                     |     |          |
|              | São Paulo/SP Fevereiro/2016                                                                                                    |                                                                                                    |                                     |     |          |
|              | ABED - Associação Brasileira de Educação                                                                                                    | Distância                                                                                                    |                                     |     |          |
|              | Tipo: INVESTIGAÇÃO CIENTÍFICA                                                                                                    | (IC)                                                                                                    |                                     |     |          |
|              | Natureza: RELATÓRIO FINAL DE PES                                                                                                    | QUISA                                                                                                    |                                     |     |          |
|              | Categoria: MÉTODOS E TECNOLO                                                                                                    | GIAS                                                                                                    |                                     |     |          |
|              | Setor Educacional: EDUCAÇÃO CORPO                                                                                                    | DRATIVA                                                                                                    |                                     |     |          |
|              | Classificação:                                                                                                    |                                                                                                    |                                     |     |          |
|              | RESUMO                                                                                                    |                                                                                                    |                                     |     |          |
|              | Nam non augue convallis leo finibus dapibus vitae non nisi. Fusce<br>at enim. Lorem ipsum dolor sit amet, consectetur adipiscing elit.<br>faucihus orci luctus at utinges posurer cubilis Curae: Marhi if ac | nec est a lectus lacinia pharetra at<br>Vestibulum ante ipsum primis in<br>ulis tumis. Duis consequat mauris |                                     |     |          |
|              | maximus turpis mollis, vel ultrices odio dictum. Mauris ullamcor<br>maximus turpis mollis, vel ultrices odio dictum. Mauris ullamcor                                                                         | per erat tortor, eget suscipit velit                                                                         |                                     |     |          |
|              | eleifend. Vivamus auctor non velit vel imperdiet. Sed convallis just                                                                                                    | o ante, a consectetur uma congue                                                                             |                                     |     |          |
|              | er. sea accumsan suscipit interdum. Aliquam púlvinar mattis tellu<br>ac. Etiam dui velit, fringilla vel odio vitae, rutrum rhoncus leo. Dui                                                                  | is, ioportis accumsan nibh tempor<br>s molestie diam vel arcu placerat,                                      |                                     |     | <u> </u> |
|              | vel imperdiet mauris ultricies.                                                                                                    |                                                                                                    |                                     |     | _        |
|              | Nulla quis ante vel sapien pulvinar mollis eu sed est. Lorem ij<br>adiniscim elit. Vivamus viverra lectus at ordates berdrarit sanà                                                                          | osum dolor sit amet, consectetur                                                                             |                                     |     |          |
|              | metus nisi sit amet nunc. Curabitur quis sem sit amet lectus placer                                                                                                    | at interdum. Vivamus at augue vel                                                                            |                                     |     |          |
|              | mi imperdiet cursus. Lionec non tinciaunt nuita. Aliquam eu feuglat                                                                                                    | (ORUS.                                                                                                    |                                     |     |          |

 Caso seu trabalho ultrapasse o número de páginas exigido na Chamada de Trabalhos, você receberá um aviso na tela e deverá ajustá-lo para no máximo 10 páginas antes do envio.

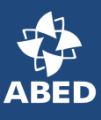

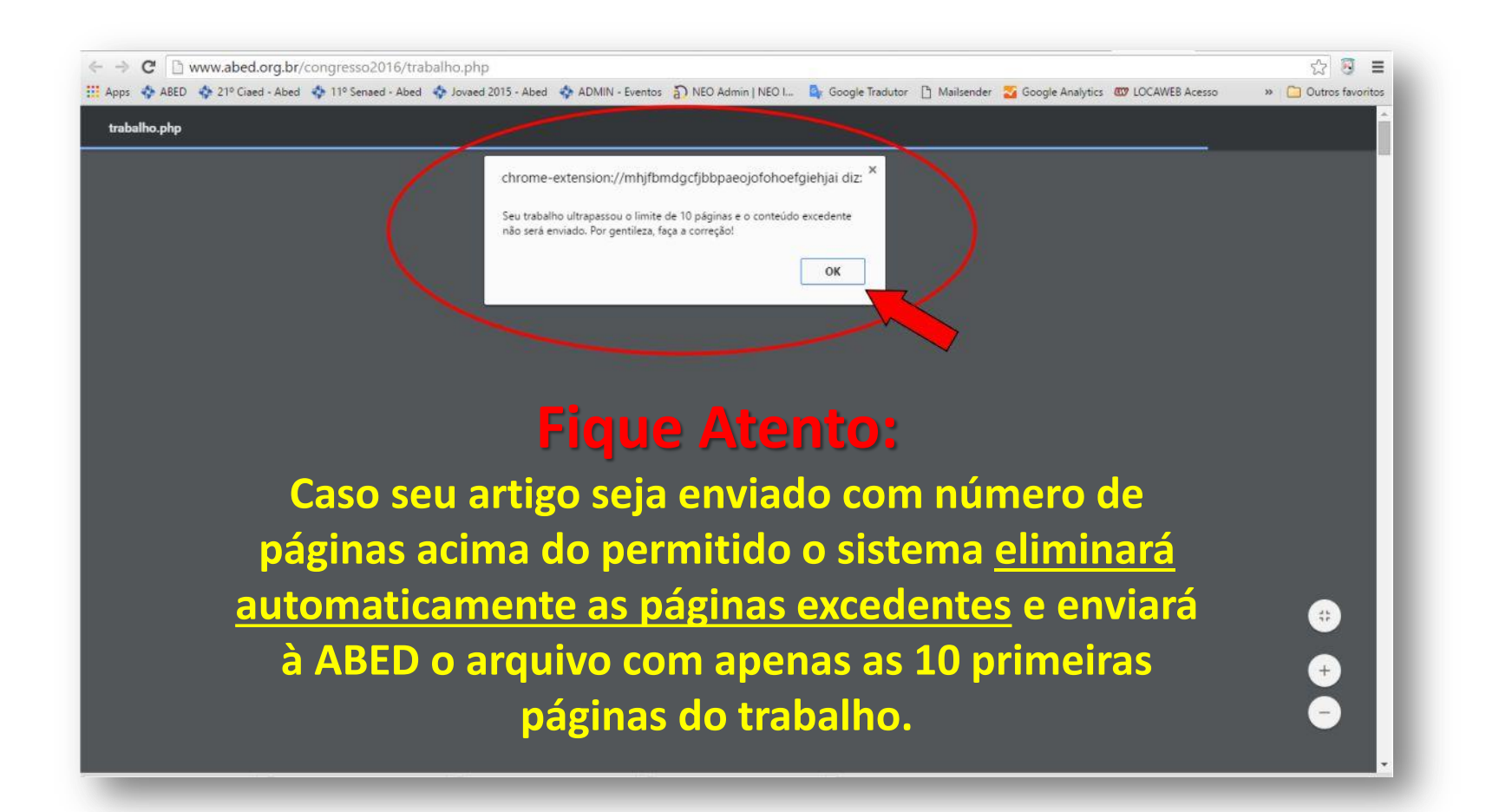

# - Após a visualização para conferência e adequação ao número de páginas, clique em *"Enviar Trabalho"*.

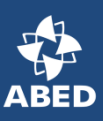

| Definit Tackatha                                                                                                    |
|----------------------------------------------------------------------------------------------------|
|                                                                                                    |
|                                                                                                    |
| Estio · Normai · Fonte · Ia · A Z                                                                                                    |
| ullamcorper erat tortor, eget suscipit veilt efficitur a. Praesent euismod nec risus efficitur imperdiet. Fusce in purus sit amet quam tincidunt eleitend. Vivamus auctor non veilit veil<br>imperdiet. Sed convallis justo ante, a consectetur uma congue et. Sed accumsan suscipit interdum. Aliquam pulvinar mattis tellus, lobortis accumsan nibh tempor ac. Etiam dui<br>veilt, fringilla vel odio vitae, rutrum rhoncus leo. Duis molestie diam vel arcu placerat, vel imperdiet mauris ultricies.                                                                                                    |
| Nulla quis ante vel sapien pulvinar mollis eu sed est. Lorem ipsum dolor sit amet, consectetur adipiscing elit. Vivamus viverra, lectus at sodales hendrerit, sapien lacus sagittis<br>purus, in suscipit metus nisi sit amet nunc. Curabitur quis sem sit amet lectus placerat interdum. Vivamus at augue vel mi imperdiet cursus. Donec non tincidunt nulla. Aliquam eu<br>feugiat tellus.                                                                                                    |
| Pellentesque pharetra efficitur quam, ullamcorper vehicula metus aliquam ut. In rutrum sapien orci, hendrerit scelerisque orci malesuada in. Curabitur vehicula urna libero, ut egestas lectus dignissim et. Ut suscipit, justo et vestibulum rhoncus, arcu velit dictum tellus, quis commodo diam sapien sed nibh. Praesent a aliquam magna. Sed fringilla, ex non sollicitudin tincidunt, odio velit facilisis justo, a iaculis lectus ligula quis dui. Sed cursus, felis id dignissim blandit, ipsum augue gravida mi, sit amet pharetra diam quam et nulla. Cras faucibus non dui sed fringilla. Donec vulputate ipsum sed viverra dignissim. Aenean feugiat non quam molestie tincidunt. In luctus erat turpis, in consectetur magna tincidunt et. Vestibulum faucibus eu nibh vestibulum mattis. |
| Nullam tempus accumsan dapibus. Interdum et malesuada fames ac ante ipsum primis in faucibus. Donec et ullamcorper nisl, id dictum velit. Aliquam sodales eu leo vitae vehicula. Maecenas ut condimentum nisl. Sed a rutrum elit. Integer accumsan est mi, sit amet cursus elit imperdiet id. Suspendisse bibendum est ligula, in aliquam dui eleifend ac. Lorem ipsum dolor sit amet, consectetur adipiscing elit. Donec placerat tincidunt nibh id hendrerit. Nullam mollis diam varius, hendrerit libero quis, rutrum mauris. Donec tristique pretium turpis a fermentum. Ut nisl eros, ornare sed pulvinar quis, viverra a arcu. Pellentesque lacinia purus sem, et lobortis tortor euismod a. Mauris ultrices congue cursus.                                                                      |
| Nullam at aliquet erat. Etiam consequat, ipsum maximus feugiat sodales, ex arcu placerat sem, a faucibus elit diam a erat. Pellentesque habitant morbi tristique senectus et netus<br>et malesuada fames ac turpis egestas. Integer vel scelerisque metus. Fusce at nisi id enim viverra mattis ut ut augue. Proin pharetra lacinia lectus non eleifend. Ut dictum neque<br>risus, et dictum eros placerat quis. Etiam et velit sem. Duis fringilla nisi id bibendum eleifend. Vestibulum ante ipsum primis in faucibus orci luctus et ultrices posuere cubilia Curae;<br>Aliquam rhoncus pellentesque fermentum.                                                                                                    |
| body p<br>Visualizar Trabalho                                                                                                    |

### - Seu trabalho foi enviado com sucesso!

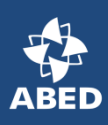

| Apps 🚸 ABED 🚸 21                                                                   | ° Ciaed - Abed 💠 11º Senaed - Abed 💠 Jovaed 2015 - A | icessa2.asp<br>Neo Admin   NEO I 🧕 Google Tradutor 🎦 Ma                                                                                                    | iilsender 🏾 🌄 Google Analytics 🖽 LOCA                                                                                                    | WEB Acesso » 🛅 Outros favor                                                                                                    |
|------------------------------------------------------------------------------------|------------------------------------------------------|----------------------------------------------------------------------------------------------------|----------------------------------------------------------------------------------------------------|----------------------------------------------------------------------------------------------------|
| 2º CIAED Congresso I                                                               | nternacional ABED de Educação a Distância            |                                                                                                    |                                                                                                    |                                                                                                    |
|                                                                                    |                                                      | Dados do Envio                                                                                                    |                                                                                                    |                                                                                                    |
| lata:                                                                              | 17/02/2016 11:58:13                                  |                                                                                                    |                                                                                                    |                                                                                                    |
| ° Recibo:                                                                          | BBEVP73B7P                                           |                                                                                                    |                                                                                                    |                                                                                                    |
| P:                                                                                 | 191.180.42.214                                       |                                                                                                    |                                                                                                    |                                                                                                    |
|                                                                                    |                                                      | Dados dos Autores                                                                                                    |                                                                                                    |                                                                                                    |
| PF                                                                                 | Nome                                                 | Instituição                                                                                                    | E-mail                                                                                                    | Telefone Apresentador                                                                                                    |
| 3999852806                                                                         | Nome do Autor do Artigo                              | ABED - Associação Brasileira de Educação Distância                                                                                                    | imprensa@abed.org.br                                                                                                    | 11<br>32753561 SIM                                                                                                    |
|                                                                                    |                                                      | Dados do Trabalho                                                                                                    |                                                                                                    |                                                                                                    |
| po;                                                                                |                                                      | INVESTIGAÇÃO CIENTÍFICA (IC)                                                                                                    |                                                                                                    |                                                                                                    |
| itureza do Trabalho:                                                               |                                                      | A - PLANEJAMENTO DE PEGQUISA                                                                                                    |                                                                                                    |                                                                                                    |
|                                                                                    |                                                      |                                                                                                    |                                                                                                    |                                                                                                    |
| tulo:                                                                              |                                                      | VED - C                                                                                                    | ONGRESSO INTERNACIONAL ABED                                                                                                    | DE EDUCAÇÃO A DISTÂNCIA                                                                                                    |
| itulo:<br>F:                                                                       | (                                                    | VED - C                                                                                                    | ONGRESSO INTERNACIONAL ABED                                                                                                    | I DE EDUCAÇÃO A DISTÂNCIA                                                                                                    |
| itulo:<br>F:<br>unicipio:                                                          | C                                                    | O trabalho foi enviado com sucessol                                                                                                    | ONGRESSO INTERNACIONAL ABED                                                                                                    | DE EDUCAÇÃO A DISTÂNCIA                                                                                                    |
| tulo:<br>F:<br>unicípio:<br>ēs:                                                    | $\langle$                                            | O trabalho foi enviado com sucessol                                                                                                    | CONGRESSO INTERNACIONAL ABED                                                                                                    | I DE EDUCAÇÃO A DISTÂNCIA                                                                                                    |
| itulo:<br>F:<br>unicípio:<br>ēs:<br>no:                                            | $\langle$                                            | O trabalho foi enviado com sucessol                                                                                                    | XONGRESSO INTERNACIONAL ABED                                                                                                    | DE EDUCAÇÃO A DISTÂNCIA                                                                                                    |
| tulo:<br>F:<br>unicípio:<br>ês:<br>ho:<br>tegoria:                                 | $\langle$                                            | O trabalho foi enviado com sucessol                                                                                                    | INTERNACIONAL ABED                                                                                                    | DE EDUCAÇÃO A DISTÂNCIA                                                                                                    |
| itulo:<br>F:<br>lunicípio:<br>lês:<br>no:<br>ategoría:<br>etor Educacional:        | $\langle$                                            | O trabalho foi enviado com sucessol<br>D - SUPORTE E SERVIÇOS<br>4 - EDUCAÇÃO CORPORATIVA, 5 - EDUCAÇÃO CONTINUADA EM GERAL                                                                                                    | INTERNACIONAL ABED                                                                                                    | DE EDUCAÇÃO A DISTÂNCIA                                                                                                    |
| itulo:<br>IF:<br>Iunicipio:<br>lēs:<br>.no:<br>ategoria:<br>etor Educacional:      |                                                      | O trabalho foi enviado com sucessol     O trabalho foi enviado com sucessol     O trabalho foi envintegeo com sucessol     O trabalho foi enviado com sucessol    | Internacional ABED                                                                                                    | DE EDUCAÇÃO A DISTÂNCIA<br>m faucibus nunc id sem tíncidunt,<br>volutpat omare neque. Praesent at<br>rat tristique tortor nec malesuada.                                                                                                    |
| ifulo:<br>JF:<br>Aunicipio:<br>Mos:<br>Categoria:<br>Setor Educacional:<br>Resumo: |                                                      | O trabalho foi enviado com sucessol     O trabalho foi enviado com sucessol     O trabalho foi envintere enviado com sucessol     O trabalho foi enviado com suce | iementum ullamcorper diam. Vestibulur<br>at augue, iaculis dapibus tempus eget,<br>tor et, tempor neque. Aliquam consequ<br>tus lacinia pharetra at at enim. Lorem ip<br>osuere cubilia Curae. Morbi id laculis tu<br>get suscipit vellt efficitur a. Praesent e<br>upperdiet. Sed convallis justo ante, a con<br>nibh tempor ac. Etiam dui velit, fringilia                                                                                                    | DE EDUCAÇÃO A DISTÂNCIA<br>m faucibus nunc id sem tincidunt,<br>volutpat omare neque. Praesent at<br>tristique tortor nec malesuada.<br>psum dolor sit amet, consectetur<br>urpis. Duis consequat mauris<br>uismod nec risus efficitur imperdiet<br>nsectetur uma congue et. Sed<br>yel odio vitae, rutrum rhoncus leo,                                                                                  |
| ifulo:<br>JF:<br>Municipio:<br>Mos:<br>Categoria:<br>Setor Educacional:            |                                                      | O trabalho foi enviado com sucessol     O trabalho foi enviado com sucessol     O trabalho foi enviado com sucessol     O trabalho foi enviado com sucessol     O trabalho foi enviado com sucessol     O trabalho foi enviado com sucessol     O trabalho foi enviado com sucessol     O trabalho foi enviado com sucessol     O trabalho foi enviado com sucessol     O trabalho foi enviado com sucessol     O trabalho foi enviado com sucessol     O trabalho foi enviado com sucessol     O trabalho foi enviado com sucessol     O trabalho foi enviado     O trabalho foi enviado com sucessol     O trabalho foi enviado     O trabalho foi enviado  | congresso internacional abed<br>iementum ullamcorper diam. Vestibulur<br>at augue, iaculis dapibus tempus eget,<br>itor et, tempor neque. Aliquam consequ<br>tus lacinia pharetra at at enim. Lorom ip<br>osuere cubilia Curae, Morbi id iaculis tu<br>get suscipi velit efficitur a. Praesent e<br>uperdiet. Sed convallis justo ante, a con<br>nibh tempor ac. Etiam dui velit, fringilla<br>t, consectetur adipiscing elit. Vivamus<br>sem sit amet lectus placerat interdum. | DE EDUCAÇÃO A DISTÂNCIA<br>m faucibus nunc id sem tincidunt,<br>volutpat omare neque. Praesent at<br>rat tristique tortor nec malesuada.<br>psum dolor sit amet, consectetur<br>upis. Duis consequat mauris<br>uismod nec risus efficitur imperdiet<br>nsectetur uma congue et. Sed<br>vel odio vitae, rutrum rhoncus leo.<br>viverra, lectus at sodales hendrerit,<br>Vivamus at augue vel mi imperdiet |

- Será exibido um resumo de sua submissão com o número do recibo de envio. Estas informações também serão enviadas, via email, <u>ao primeiro autor da submissão</u>.

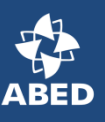

| <ul> <li>         → C</li></ul>                                                                                                    | .br/congresso2016/enviartrabalho    | sprocessa2.asp                                                                                                    |                                                                                                    | <u> 1</u>                                                                  |  |
|----------------------------------------------------------------------------------------------------|-------------------------------------|----------------------------------------------------------------------------------------------------|----------------------------------------------------------------------------------------------------|----------------------------------------------------------------------------|--|
| Apps 🚸 ABED 🚸 21º Ciaed - A                                                                                                    | bed 💠 11º Senaed - Abed 💠 Jovaed 20 | 15 - Abed 💠 ADMIN - Eventos 🎒 NEO Admin   NEO I 🧕 Google Tradutor 🏳 Mailsei                                                                                                    | nder 🌄 Google Analytics 💷 LOCAWEB Acesso                                                                                                    | » 📋 Outros fav                                                             |  |
| 22º CIAED Congresses Internacion                                                                                                    | el ARED de Educação o Distância     |                                                                                                    |                                                                                                    |                                                                            |  |
| 22 CIAED Congresso Internacion                                                                                                    | lai ADED de Educação a Distancia    | Particular Parts                                                                                                    |                                                                                                    |                                                                            |  |
| Date: 17/02/                                                                                                    | 2016 11 58                          | Dados do Envio                                                                                                    |                                                                                                    |                                                                            |  |
| Nº Deciho: BBEV                                                                                                    | D73B7D                              |                                                                                                    |                                                                                                    |                                                                            |  |
| IP: 191.15                                                                                                    | 10 42 214                           |                                                                                                    |                                                                                                    |                                                                            |  |
| in the second second se |                                     |                                                                                                    |                                                                                                    |                                                                            |  |
|                                                                                                    |                                     | Dados dos Autores                                                                                                    |                                                                                                    |                                                                            |  |
| CPF                                                                                                    | Nome                                | Instituição                                                                                                    | E-mail                                                                                                    | Telefone Apresentad                                                        |  |
| 28999852806                                                                                                    | Nome do Autor do Artigo             | ABED - Associação Brasileira de Educação Distância                                                                                                    | imprensa@abed.org.br                                                                                                    | 11<br>32753561 SIM                                                         |  |
|                                                                                                    |                                     | Dados do Trabalho                                                                                                    |                                                                                                    |                                                                            |  |
| Tipo:                                                                                                    |                                     | INVESTIGAÇÃO CIENTÍFICA (IC)                                                                                                    |                                                                                                    |                                                                            |  |
| Natureza do Trabalho:                                                                                                    |                                     | A - PLANEJAMENTO DE PESQUISA                                                                                                    |                                                                                                    |                                                                            |  |
| Título:                                                                                                    |                                     | TESTE DE SUBMISSÃO DE TRABALHO CIENTÍFICO PARA O 22º CIAED - COI                                                                                                    | IGRESSO INTERNACIONAL ABED DE EDUC                                                                                                    | AÇÃO A DISTÂNCIA                                                           |  |
| UF:                                                                                                    |                                     | SP                                                                                                    |                                                                                                    |                                                                            |  |
| Municipio:                                                                                                    |                                     | São Paulo                                                                                                    |                                                                                                    |                                                                            |  |
| Mês:                                                                                                    |                                     | Fevereiro                                                                                                    |                                                                                                    |                                                                            |  |
| Ano:                                                                                                    |                                     | 2016                                                                                                    |                                                                                                    |                                                                            |  |
| Categoria:                                                                                                    |                                     | D - SUPORTE E SERVIÇOS                                                                                                    |                                                                                                    |                                                                            |  |
| Setor Educacional:                                                                                                    |                                     | 4 - EDUCAÇÃO CORPORATIVA, 5 - EDUCAÇÃO CONTINUADA EM GERAL                                                                                                    |                                                                                                    |                                                                            |  |
|                                                                                                    |                                     | Aliquam euismod egestas portitior. Nam dui sapien, venenatis quis lectus vel, eler<br>lacinia tincidunt nulla imperdiet. Aenean a tincidunt libero, et mattis nisl. Nam erat<br>sapien at nisl egestas porta at ac ex. Nulla sit amet tortor dapibus, dignissim tortor                                                                                                    | nentum ullamcorper diam. Vestibulum faucibus<br>augue, iaculis dapibus tempus eget, volutpat or<br>et, tempor neque. Aliquam consequat tristique | nunc id sem tincidunt,<br>nare neque. Praesent at<br>tortor nec malesuada. |  |
| Resumo:                                                                                                    |                                     | Nam non augue convallis leo finibus dapibus vitae non nisi. Fusce nec est a lectus lacinia pharetra at enim. Lorem ipsum doior sit amet, consectetur<br>adipiscing elit. Vestibulum ante ipsum primis in faucibus orci luctus et ultrices posuere cubilia Curae. Mobi id iaculis turpis. Duis consequat mauris maxim<br>turpis mollis, vel ultrices odio dictum. Mauris ultamcorper erat tortor, eget suscipit veiit efficitur a. Praesent euismod nec risus efficitur imperdiet. Fusce in<br>purus sit amet quam tincidunt eleifend. Vivamus auctor non velit vel imperdiet. Sed convallis justo ante, a consectetur uma congue et. Sed accumsan<br>suscipit interdum. Aliquam pulvinar mattis tellus, lobortis accumsan nibh tempor ac. Etiam dui velit, fringilla vel odio vitae, nutrum rhoncus leo. Duis molest<br>diam vel arcu placerat, vel imperdiet mauris ultricies. |                                                                                                    |                                                                            |  |
|                                                                                                    |                                     | Nulla quis ante vel sapien pulvinar mollis eu sed est. Lorem ipsum dolor sit amet,                                                                                                    | consectetur adipiscing elit. Vivamus viverra, lec                                                                                                | tus at sodales hendrerit.                                                  |  |
|                                                                                                    |                                     | sapien lacus sagittis purus, in suscipit metus nisi sit amet nunc. Curabitur quis sei<br>cursus. Donec non tincidunt nulla. Aliquam eu feugiat tellus.                                                                                                    | n sit amet lectus placerat interdum. Vivamus a                                                                                                   | t augue vel mi imperdiet                                                   |  |

**IMPORTANTE**: O número do recibo de sua submissão poderá ser utilizado para acessar seu artigo no período de avaliação, caso o Comitê Científico solicite modificações em seu trabalho para apresentação.

Quaisquer dúvidas ou problemas na submissão de seu trabalho, por favor entre em contato com a ABED:

> Fone: 11 3275-3561 Email: imprensa@abed.org.br www.abed.org.br/congresso2017

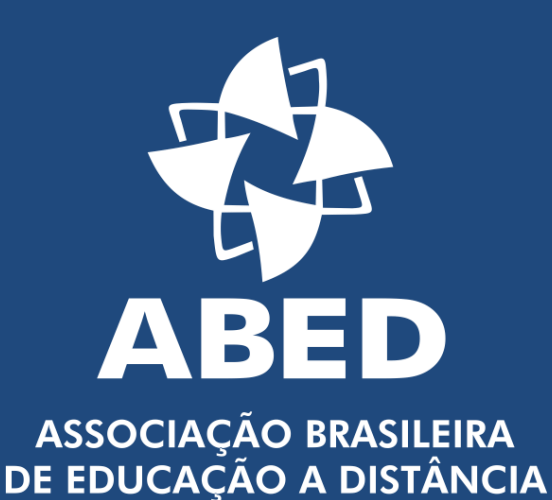

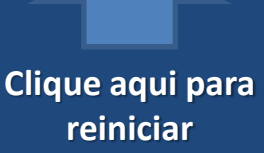

este tutorial